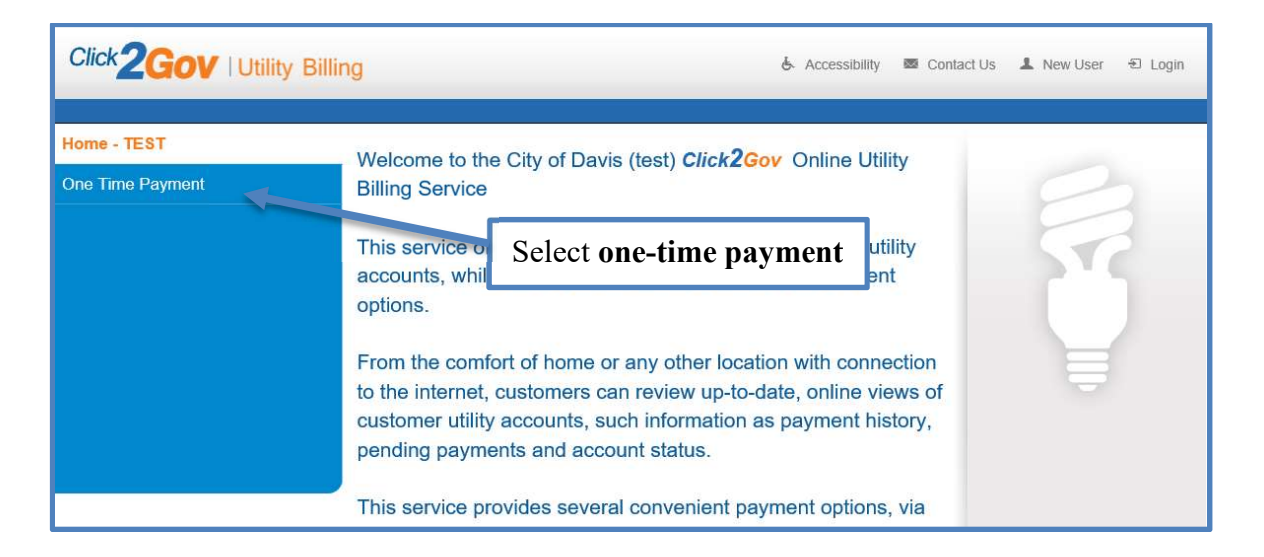

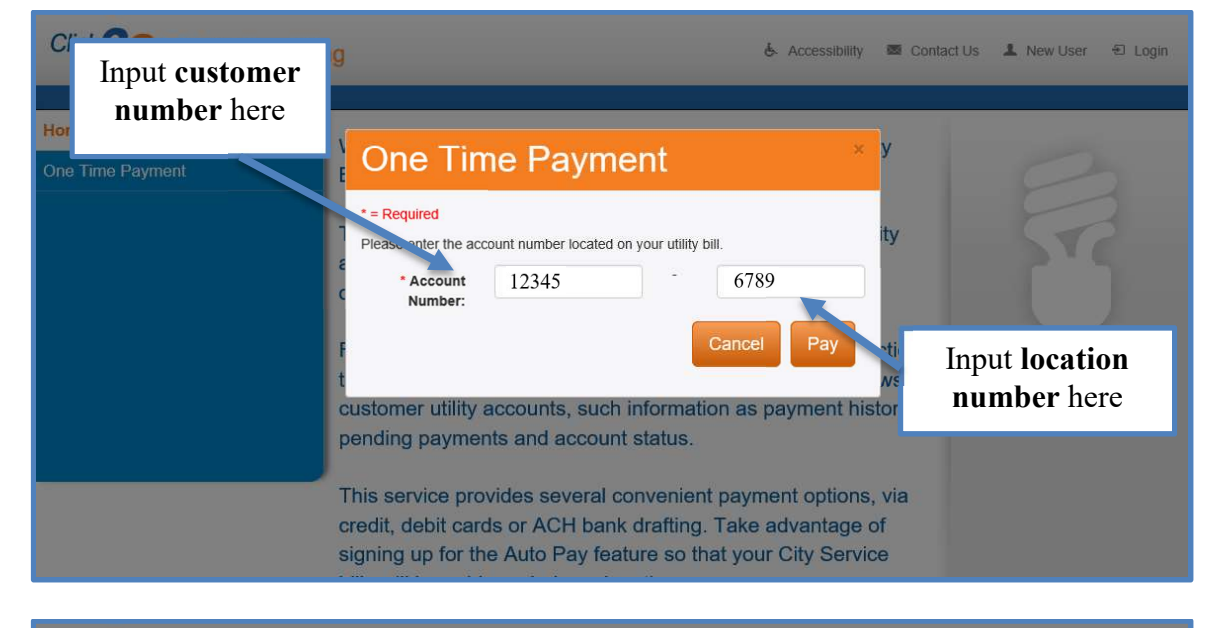

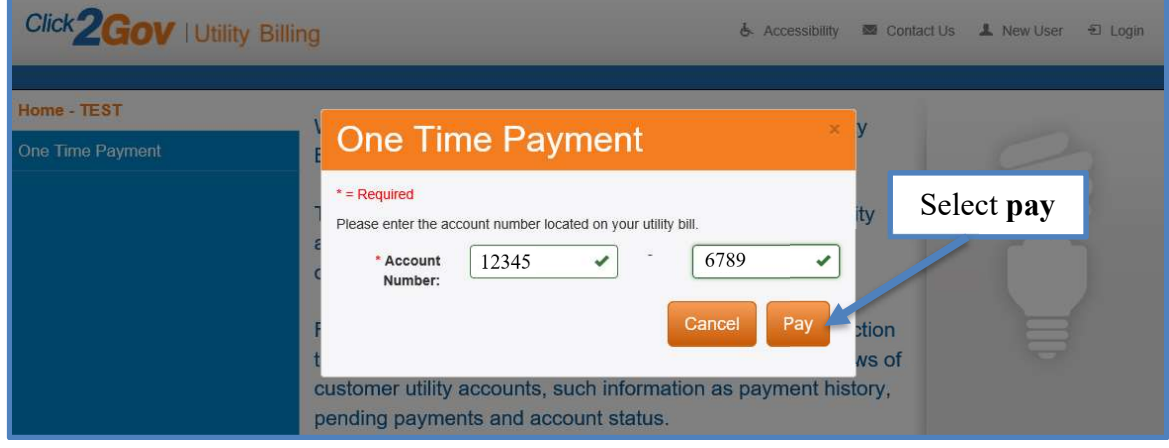

| Click 2Gov   Utility            | Billing                                                                                                    | င် Accessibility 🖾 Contact Us 🤱 New User 🕤 Login       |  |
|---------------------------------|----------------------------------------------------------------------------------------------------|--------------------------------------------------------|--|
| Home - TEST<br>One Time Payment | View Fees<br>* = Required<br>Please confirm the amount of your payment.<br>Account Number: 12345-69789                                                            | Note informing you<br>about the max<br>payment allowed |  |
|                                 | Fees Please confirm the amount of your payment. NOTE: Max pa * Payment Amount: \$ 205.60                                                                          | yment allowed is \$1000.<br>Continue »                 |  |
| Click 2Gov   Utility            | Billing                                                                                                    | 충. Accessibility 👿 Contact Us 👗 New User 🕤 Login       |  |
| Home - TEST<br>One Time Payment | ST View Fees As always, the balance will autor in the payment you wish to pay amount, they cay and input at the payment and input at the payment and the payment. |                                                        |  |
| *Please r<br>the runnin         | Please confirm the amount of your payment. No rE: Max pa<br>*Payment Amount: \$ 205.60<br>note that if an account is enrolled<br>ng balance/payment amount will s | into autopay,<br>how as \$0.00                         |  |
| Click 2Gov   Utility            | Billing                                                                                                    | 승 Accessibility 👿 Contact Us 👗 New User 🕤 Login        |  |
| Home - TEST<br>One Time Payment | View Fees *=Required                                                                                                    | Once the amount has                                    |  |
|                                 | Please confirm the amount of your payment. Account Number: 12345-69789 Fees                                                                                       | been inputted/verified,<br>select <b>continue</b>      |  |
|                                 | yment allowed is \$1000.                                                                                                    |                                                        |  |

| Click 2Gov   Utility Billi                                                                                                    | A new tab w<br>show                 | vill open and this bri<br>until the Paymentus | ef message<br>site loads | will                                            |                                                        |                         |
|----------------------------------------------------------------------------------------------------|-------------------------------------|-----------------------------------------------|--------------------------|-------------------------------------------------|--------------------------------------------------------|-------------------------|
| Please wait while you are redirected to the payment processing site. If you are not taken to the site in a few seconds please click here. |                                     |                                               |                          |                                                 |                                                        |                         |
| Davis •                                                                                                    | ne Time Payment                     | Payment Information                           | Account #                | 000012345-000                                   | 0006789                                                |                         |
| Pay this Amor                                                                                                    | Payment Informatio<br>unt \$ 205.60 | n                                             | /                        | You can a<br>card if the<br>with Visa, I<br>Dis | select <b>cr</b> e<br>ey wish to<br>MasterCa<br>scover | edit<br>o pay<br>ard or |
| Payment M                                                                                                    | ethod                               |                                               | Credit Card              |                                                 |                                                        |                         |
| Enter card r<br>Expiration D<br>MM                                                                                                    |                                     | v                                             |                          | Or select<br>if they<br>with Vi<br>Master       | t <b>debit c</b><br>wish to p<br>isa Debit<br>Card Del | ard<br>bay<br>or<br>bit |
| Card Holder<br>Enter card H                                                                                                    | Name<br>nolder name                 |                                               |                          |                                                 |                                                        |                         |
|                                                                                                    | Post                                |                                               | Debit Card               |                                                 |                                                        |                         |
| () echeck)                                                                                                    |                                     | eCheck                                        | ( / Bank Account         |                                                 |                                                        |                         |
| Email 😧                                                                                                    | address                             |                                               |                          |                                                 |                                                        |                         |
| Cance                                                                                                    | el Conti                            | nue                                           |                          |                                                 |                                                        |                         |

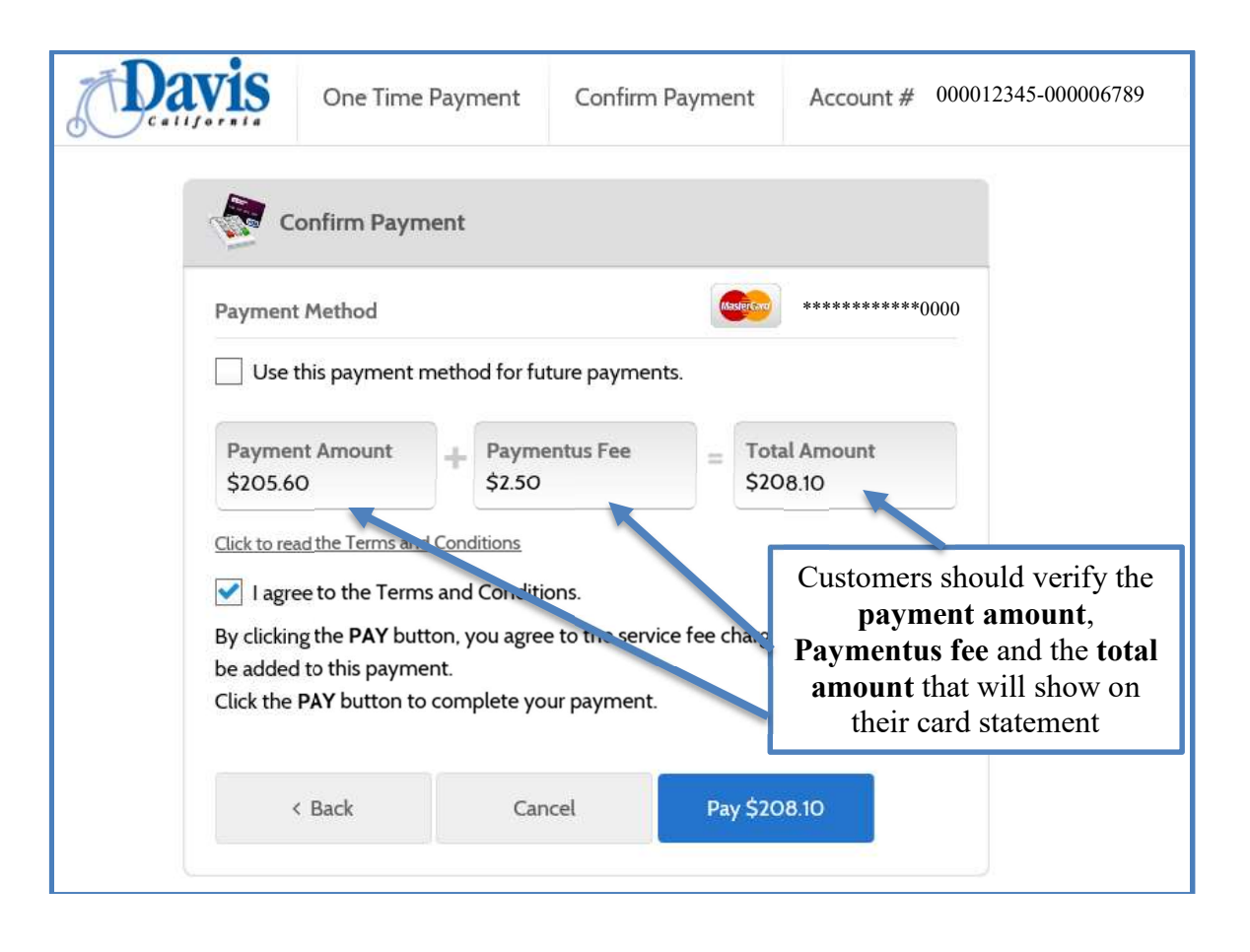

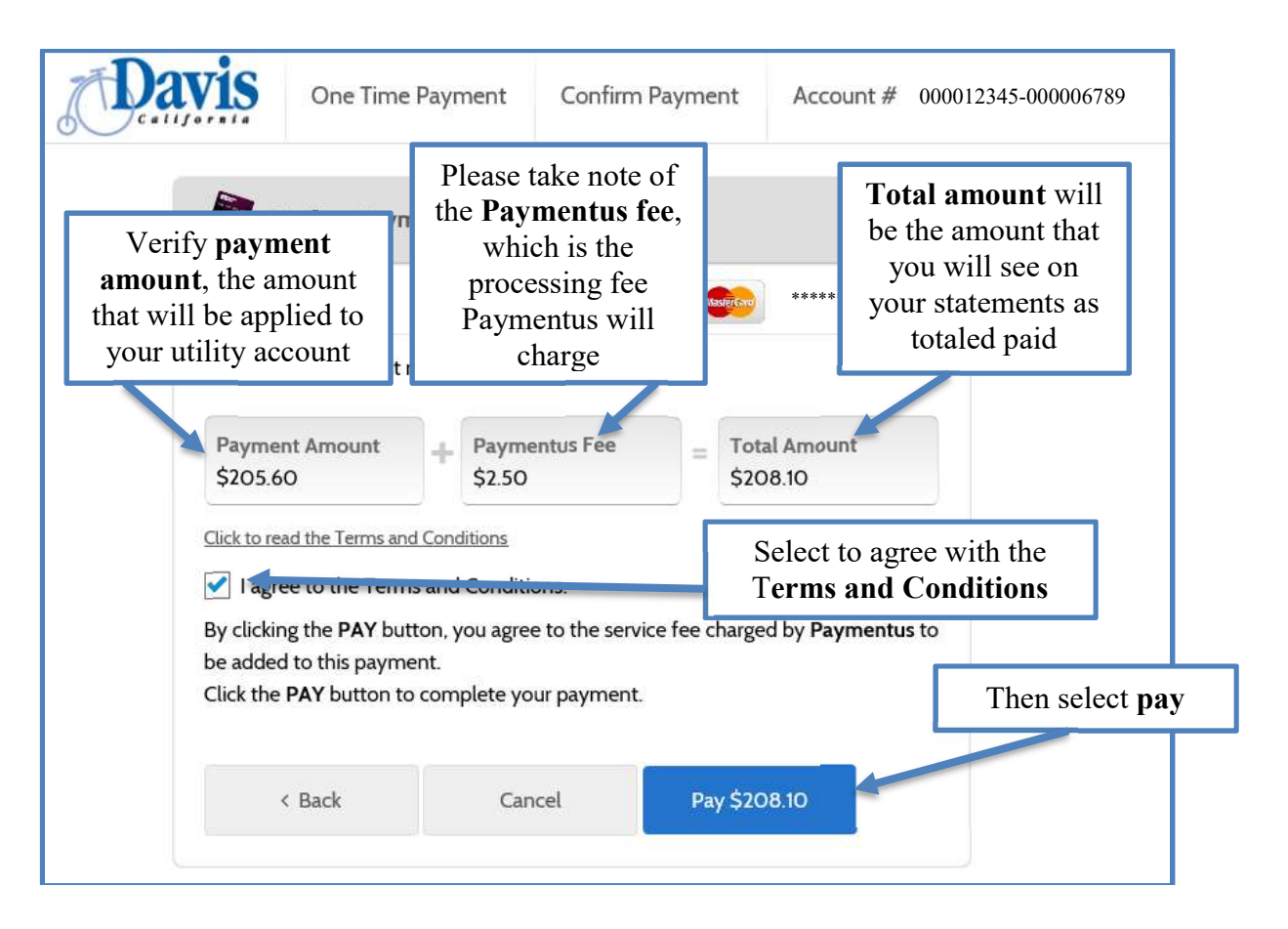

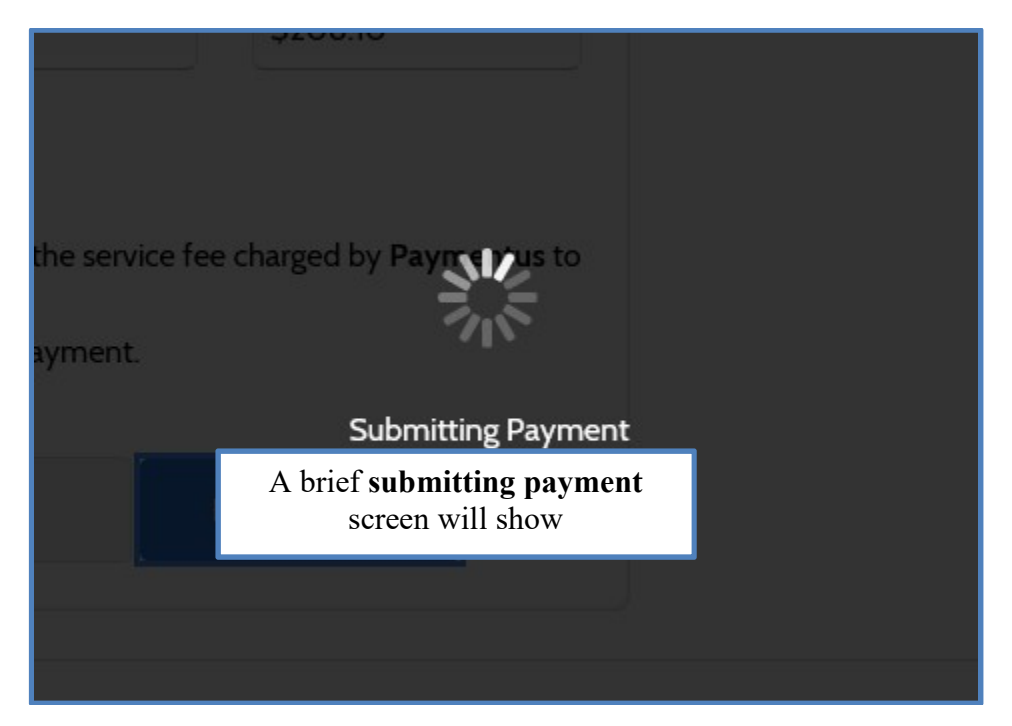

| Davis                                                                                                    | One Time Payment                                                              | Payment Receipt                                                                                                    | Account # | 000012345-000006789                                                                                                    |
|----------------------------------------------------------------------------------------------------|-------------------------------------------------------------------------------|----------------------------------------------------------------------------------------------------|-----------|----------------------------------------------------------------------------------------------------|
| You will see th<br>payment receip<br>their transactic<br>and will have a<br>option of printin<br>if they wish to<br>so for their reco | ne<br>t of<br>on<br>an<br>g it<br>do<br>rds<br>Sta<br>Pay<br>Pay<br>See<br>To | Payment Receipt ur payment has been acce infirmation # yment Type count # itus yment Date yment Method yment Amount vice Fee tal Amount Charged Print Clos | e         | 35879825         Utility Billing         000012345-000006789         ACCEPTED         Nov 20, 2018 – 1:36:09 PM         MasterCard *******0000         \$205.60         \$205.60         \$205.60         \$205.60         \$205.60         \$208.10 |

| J | Davis                                                                  | One Time Pa | yment Payment Receipt                            | Account # 000012345-000006789                                   |
|---|------------------------------------------------------------------------|-------------|--------------------------------------------------|-----------------------------------------------------------------|
|   | If you chose<br>"close", then<br>select <b>yes</b> to close<br>the tab |             | Your payment has been accepter<br>Confirmation # | d<br>35879825                                                   |
|   |                                                                        |             | Payment Type                                     | Utility Billing                                                 |
|   |                                                                        |             | Account #                                        | 000012345-000006789                                             |
|   |                                                                        |             | Status                                           | ACCEPTED                                                        |
|   |                                                                        |             | Payment Date                                     | Explorer - 1:36:09 PM                                           |
|   |                                                                        |             | Payment Method                                   | page you are viewing is trying to close the tab.<br>*******0000 |
|   |                                                                        |             | Payment Amour                                    | \$205.60                                                        |
|   |                                                                        |             | Service Fee                                      | ¥es No<br>\$2.50                                                |
|   |                                                                        |             | Total Amount Charged                             | \$208.10                                                        |
|   |                                                                        |             | Print Close                                      |                                                                 |